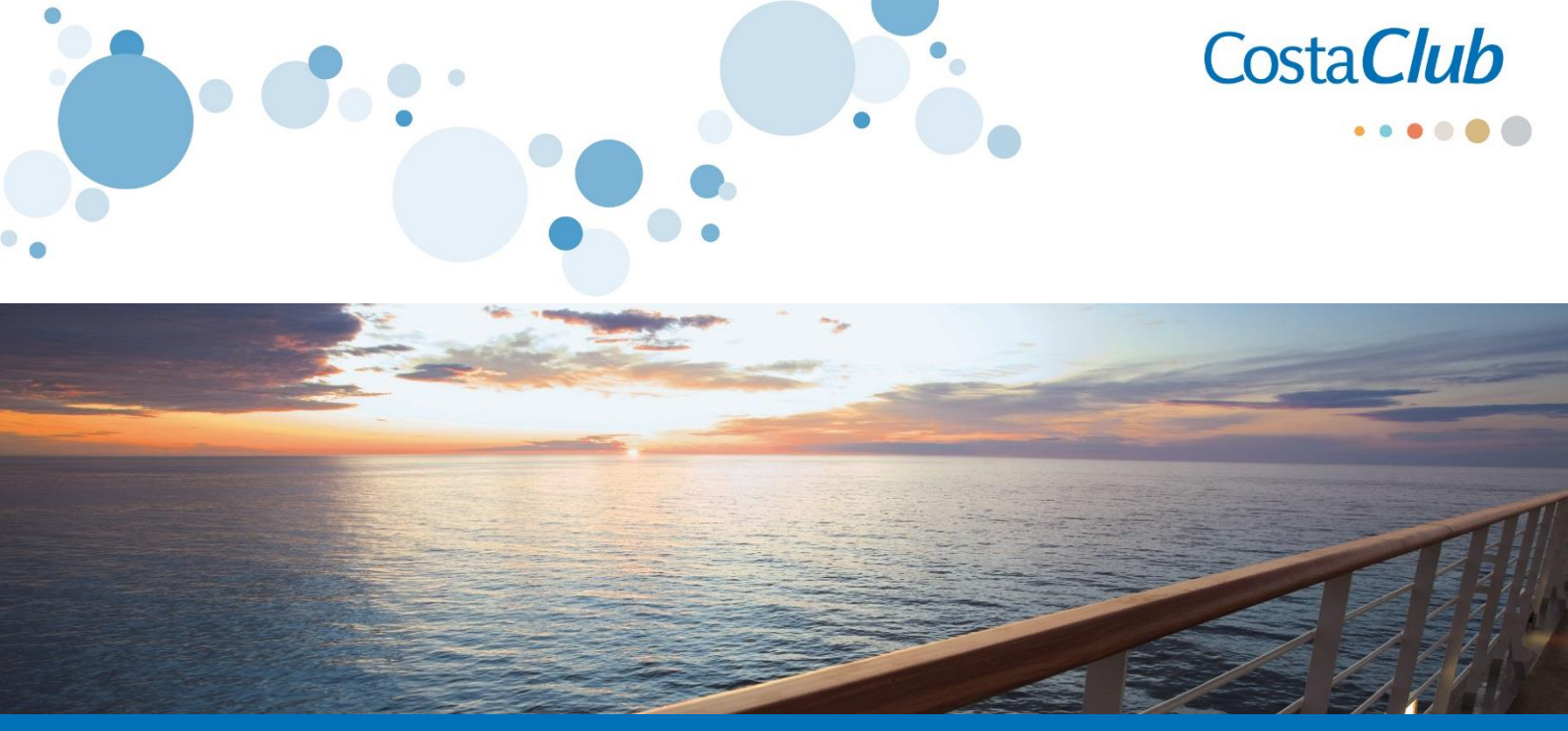

## ¿Cómo ver todas las **SALIDAS PRIVILEGIO** para socios Costa*Club*?

- Ingresar a https://ar.costaclub.com/
- Ingresar en el botón "SALIDAS PRIVILEGIO"
- Se desplegará el listado **con todas las salidas privilegio de todos los destinos**, entre Septiembre 2017 y marzo 2019.
- Para filtrar búsqueda por fecha y destino:
  - Click en Nueva búsqueda
  - Elegir Destino / Fechas / Barcos / Puerto de Salida → "Actualizar Búsqueda"
  - Click en Filtros
  - Elegir "Tarifas" y tildar la opción "Salidas Privilegio CostaClub"
  - Se desplegará el listado con todas las salidas privilegio dentro del destino/fecha/puerto de salida o barco elegidos.

## Tu búsqueda

## Caribe $\rightarrow$ desde diciembre 2017 hasta abril 2018

Algunas razones para visitar: playas, buceo, relax, destinos exóticos, también para los más deportistas

Tarifas Detalles: <u>Salidas Privilegio CostaClub</u><sup>X</sup>

www.costaextra.com.ar